# Set up more Bluetooth devices

Pair up to 8 *Bluetooth* devices with your speakers. (Any three devices can connect simultaneously.)

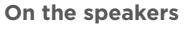

Press the *Bluetooth* button. The status light blinks rapidly to indicate the speakers are ready for pairing.

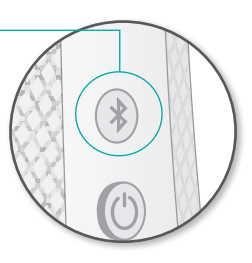

#### On a device

Turn on *Bluetooth* wireless. Tap or click Logitech Z600 in the Bluetooth device list.

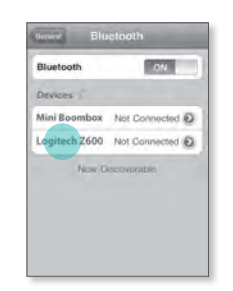

# About the primary device

Your speaker system maintains a connection with a **primary** device that automatically becomes the current audio source whenever it's in range of the speakers. All other devices require reconnection.

By default, the USB transceive automatically becomes the primary device when it's in use. Otherwise, the speaker system recognizes the first paired *Bluetooth* device as the primary device. You can also reset the primary device to a *Bluetooth* audio source of your choice.

### Reset the primary device

On the device

Connect to the speakers and start playing audio.

#### On the speakers

Hold down the *Bluetooth* button until you hear a beep (about 5 seconds).

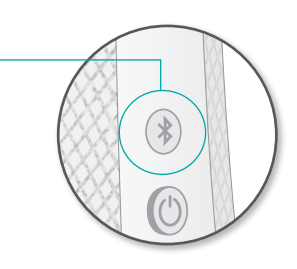

Logitech Bluetooth Speaker System Z600

## Reconnecting a Bluetooth device

If a device has been paired with the speakers, you can reconnect to it whenever it's within range. (If the *Bluetooth* device is the primary device, it reconnects automatically.)

#### Smartphone/tablet

Turn on *Bluetooth* wireless. Tap Logitech Z600 in the Bluetooth device list.

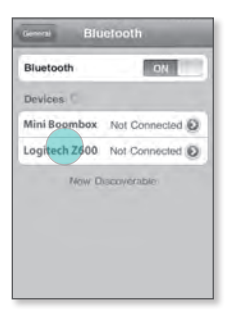

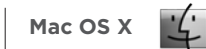

Click the *Bluetooth* icon<sup>\*</sup> in the menu bar, highlight Speaker System Z600 in the pull-down menu and choose Use as Audio Device.

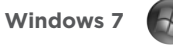

PC settings

Users

Search

Privacy

Wasters

Windows Update

In the Control Panel window, double-click Hardware and Sound. Switch to the Playback tab and select Speaker System Z600 from the list of output devices.

ALL ADDRESS

-----

Manual Philosophie King

In tracing francist

Partment Kinten Auto

The local large states (11)

TTT VERSon

And Management and Address

.

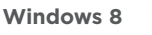

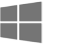

Expose the charms and choose Settings. Choose Change PC Settings, then choose Devices. Select Speaker System Z600 in the device list.

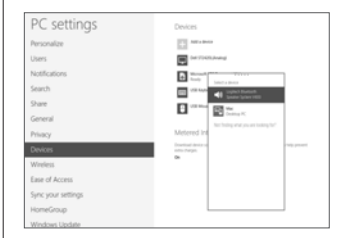

 We 41 \$15 ≤0 \$107.40 PM

 Marcollin, On

 Marcollin, On

 Send Tale.

 Browse Device.

 Use as Audin Device.

 Open Sound Preferences...

 Set Up Bluetooth Device...

 Open Sound Preferences...

 Set Up Bluetooth Device...

 Open Bluetooth Device...

\* If icon is not in the menu bar, go to Systems Preferences > Bluetooth and set to display

# Setting sound output on a laptop

If connecting from a laptop, you may also need to reselect the speakers as the sound output device.

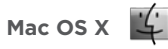

Option-click the volume icon in the menu bar to display audio input/ouput settings.

Choose Speaker System Z600 from the Output Device list. Windows 7 🚱

In the task bar, rightclick the volume icon and choose Playback devices from the pop-up menu. Select Speaker System Z600 in the Playback tab of the Sound window.

bar, rightlume icon Playback n the settings, nu. Select Playback in the de ound

Windows 8

Expose the charms and choose Settings. Choose Change PC Settings, then choose Devices. Select Speaker System Z600 in the device list.

## **Touch disc**

Use the touch disc on top of the right speaker to adjust volume and play or pause audio.

#### Volume

Swipe in a clockwise direction to raise the volume. Swipe counter clockwise to lower volume.

## **Online support**

Visit Product Central, your online destination for world-class support.

#### www.logitech.com/support/ grazioso

Find tutorials, troubleshooting tips, and guidelines for using Logitech Grazioso with your Bluetooth enabled devices. Product Central is also home to lively forums that connect you to a global community of knowledgeable users.

Tell us what you think about this product!

www.logitech.com/ logitechithink

Ise III Son 7 40 PM
 Internal Speakers
 Logitech IIT Speaker
 Logitech IIT Speaker
 Logitech IIT Speaker
 Mosaccaster Camera
 Sound Preferences...

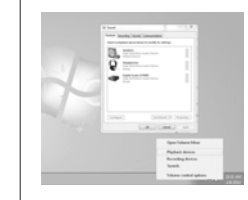

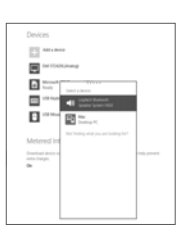

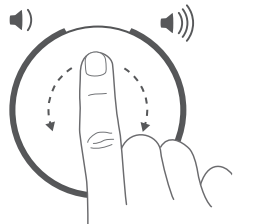

Logitech Bluetooth Speaker System Z600

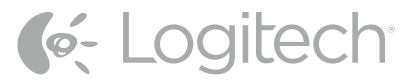

©2012 Logitech. Logitech heg, and other Logitech marks are owned by Logitech and may be registered. The Bluetooth® word mark and logos are registered trademarks of Bluetooth SIG, Inc. Mac, and OS X are trademarks of Apple Inc., registered in the U.S. and other countries. Windows, Windows 7, and Windows 8 are either registered trademarks or trademarks of Microsoft Corporation. All other trademarks are the property of their respective owners. Logitech assumes no responsibility for any errors that may appear in this manual. Information contained herein is subject to change without notice.